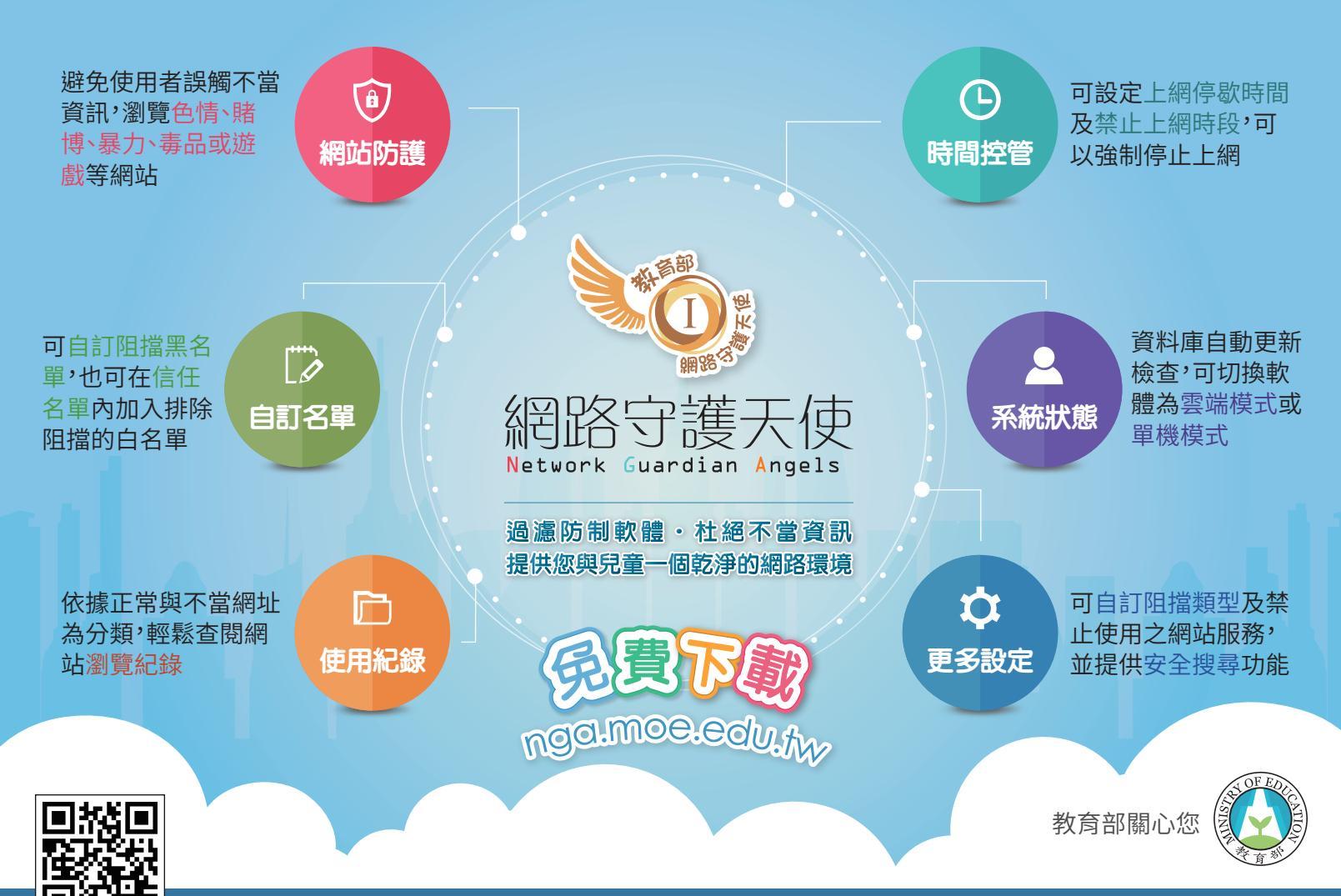

客服電話: 06-2088988 電子信箱: tw.nga2017@gmail.com 官方網站: https://nga.moe.edu.tw/

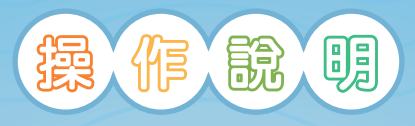

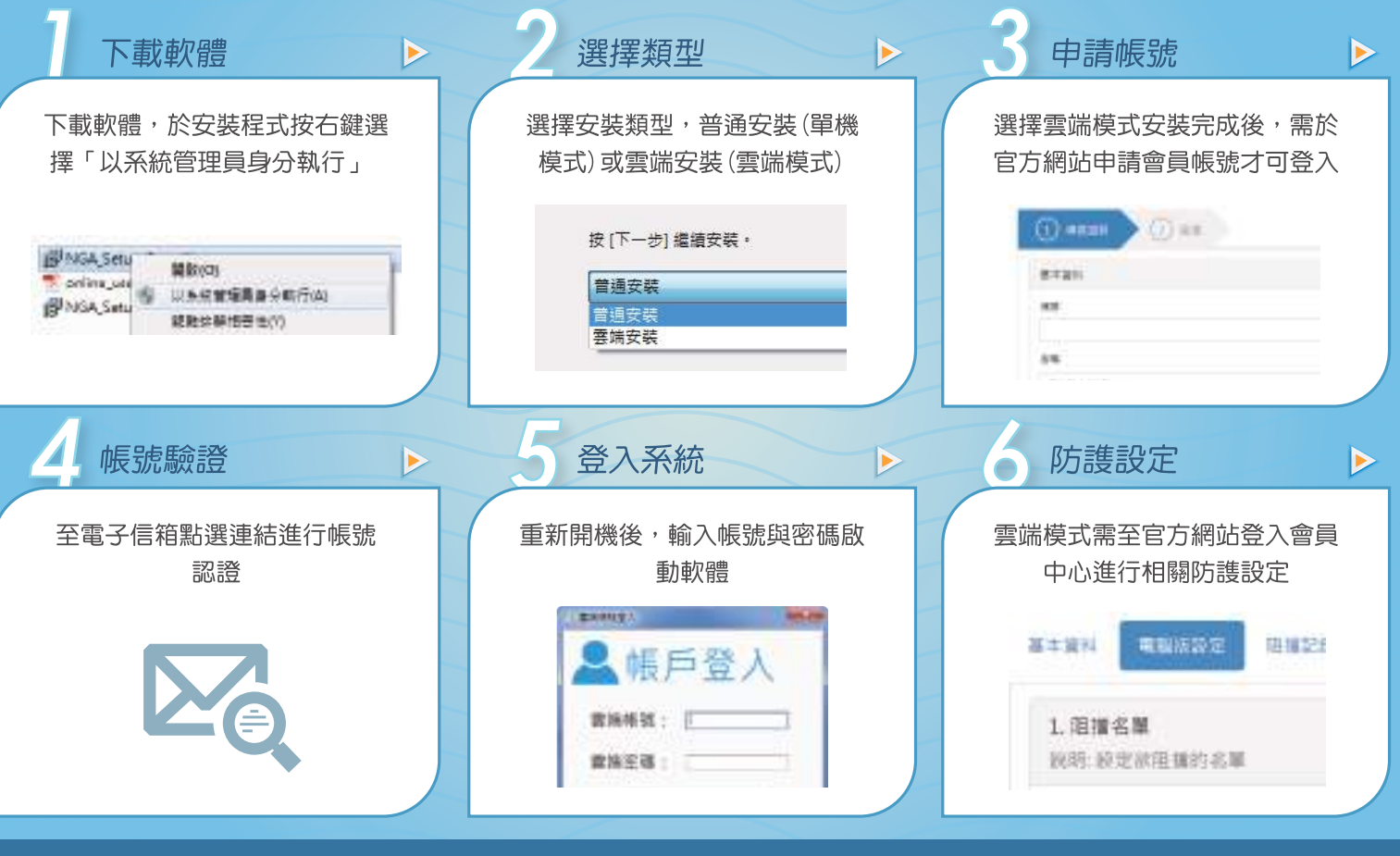

不當網站防護 ・ 上網時間控管 ・ 禁用特定遊戲 ・ 防止網路沉迷 ・ 系統雲端設定